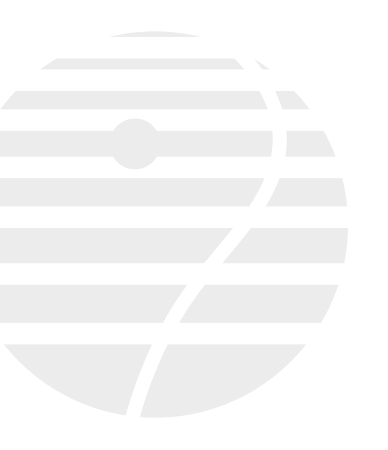

Beltone<sup>™</sup> hearing aids

Quick guide to the Beltone HearPlus<sup>™</sup> app for Android

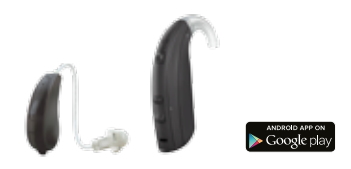

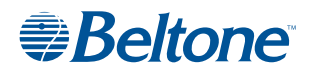

## Introduction to Beltone<sup>™</sup> hearing aids

Which Beltone hearing aids work with the Beltone HearPlus app?

Your hearing aids must be running the latest firmware to be compatible with the Beltone HearPlus app. If not, your dispenser can help you update it.

Beltone hearing aids

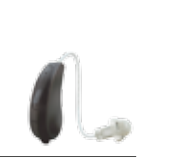

Beltone First™

Beltone Boost™

# Android devices that work with Beltone hearing aids

The HearPlus app is compatible with one of the most popular Android phones, the Samsung Galaxy S5 running Android 4.4.2–4.4.4 'KitKat'.

Over time we expect the list of compatible Android phones to grow, so we are maintaining a list of compatible devices at the Beltone HearPlus app webpage.

For this and other up-to-date information visit **beltone-hearing.com/hearplus** 

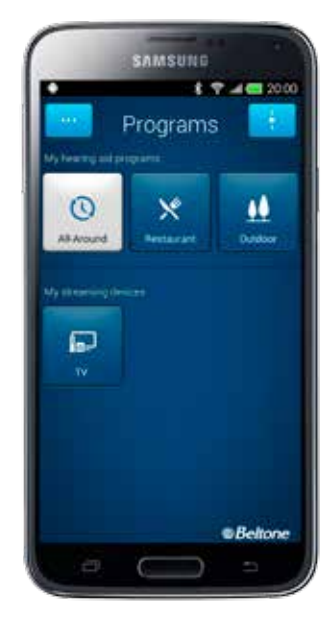

Samsung Galaxy S5

# Smart control and personalization with the Beltone HearPlus<sup>™</sup> app

The Beltone HearPlus app puts basic controls and more advanced features at your fingertips so you can personalize your hearing experience.

The Beltone HearPlus app is the first hearing aid app with a direct connection between your hearing aids and Android phone.

### What can the Beltone Hear Plus<sup>™</sup> app do?

You can use the Beltone HearPlus app to:

- Adjust volume settings on your hearing aids
- Change programs
- Rename programs
- · Adjust bass and treble
- · Save a program and settings to favorite places
- · See battery and connection status
- Get inspiration and personalized information about your hearing aids
- Help locate lost or mislaid hearing aids

### Where can I find the Beltone HearPlus<sup>™</sup> app?

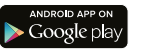

- You can download the Beltone HearPlus app for free from the Google Play Store.
- Go to Play Store on your Android phone and search for Beltone and HearPlus
- Tap on Install, then Accept so the app can access certain features on your phone such as Bluetooth
  - Your phone will now install the app
  - When installation is complete, tap on Open to start up your ReSound Smart app

For more information, please visit beltone-hearing.com/ hearplus

## Pair with your Android phone

### How to pair your Beltone hearing aid to your Android phone

Insert a fresh battery in your Beltone hearing aid. Keep the battery door open so the hearing aid cannot power up.

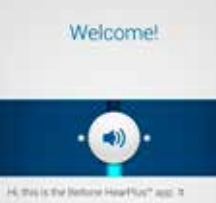

breaking prised any to letters preserved

Belione

much mean list it as now, or by a derivat

Open the Beltone HearPlus app on your phone.

You can start the pairing right away. If you would like to watch a demonstration of the app, press Demo mode. Beltone HearPlus" app is compatible with liberative cas available betwee First" 17 Betwee First" 19 Check that your hearing aids are in the list of compatible products. Press OK.

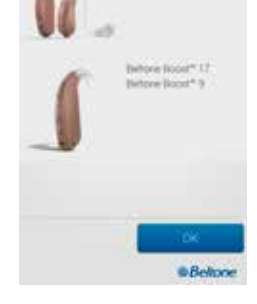

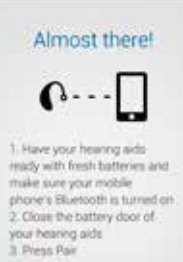

Beltone

Close the battery door of the hearing aids and press pair.

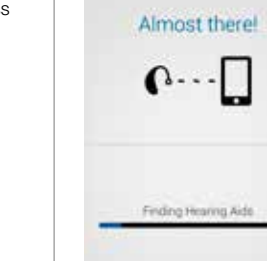

Belone

## The app will search for nearby hearing aids.

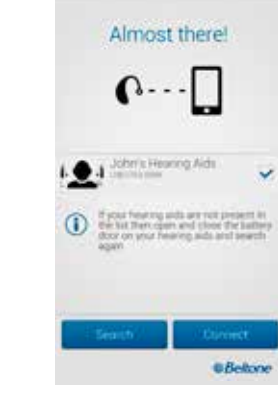

Select your hearing aids and press the Connect button. If no hearing aids are found, you can try searching for hearing aids again by pressing Search.

Ready!

Beltone

imarites" and

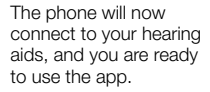

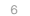

### Settings

Demo mode

Try Beltone HearPlus'\* app-without hearing aid connection

Unpair your hearing aids

You can pair your hearing aids with your phone again, or you can pair a new set of hearing aids with your phone

About the Beltone HearPlus<sup>™</sup> app

You can find information on the Beltone HearPlus" app

Support

You can find support material on the Behone HearPlus<sup>®</sup> app

### Unpairing your hearing aids

Follow these steps if you want to unpair your hearing aids so you can pair to different Beltone hearing aids, for example.

Go to the app Settings and select Unpair your hearing aids. Tap on Unpair in the pop-up notification and the hearing aids will be unpaired.

## How to re-connect your hearing aids to your Android phone

When your hearing aids are out of range, or you turn them or your Android phone off, they will no longer be connected. When the hearing aids come into range again, or you turn them or your phone back on, they will take a few seconds to automatically reconnect.

### Beltone HearPlus<sup>™</sup> app overview

The app has two main pages: Volume control and Program selection. You can simply slide from one screen to the other, or use the navigation buttons. There is also a main menu button which gives you access to additional app functions.

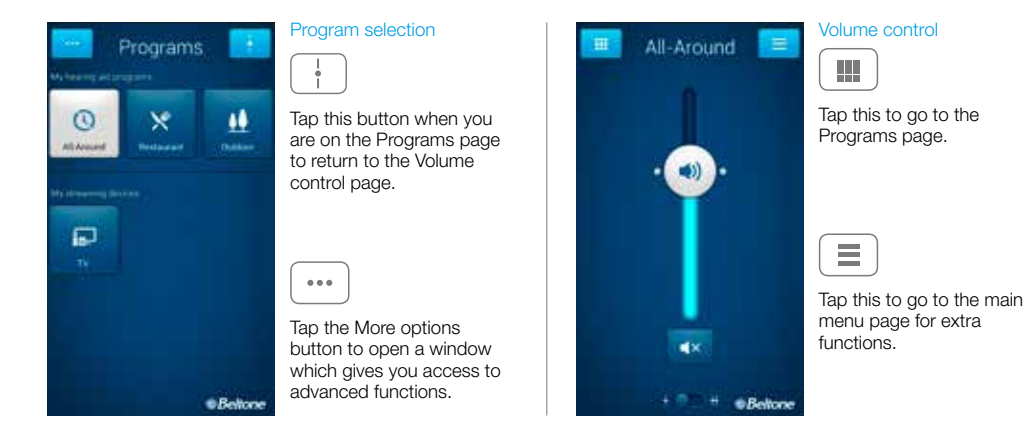

TIP WANT TO ACTIVATE UNPAIRED HEARING AIDS? Once a hearing aid is forgotten, you will need to follow the steps on page 5 it with your hearing aids again.

8

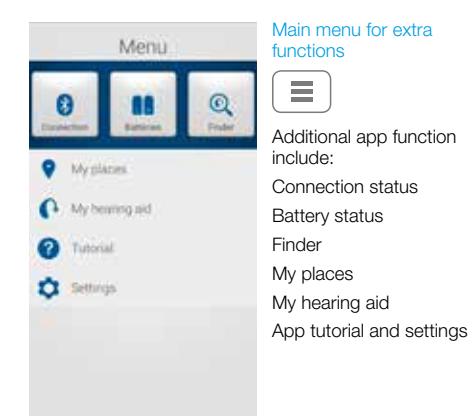

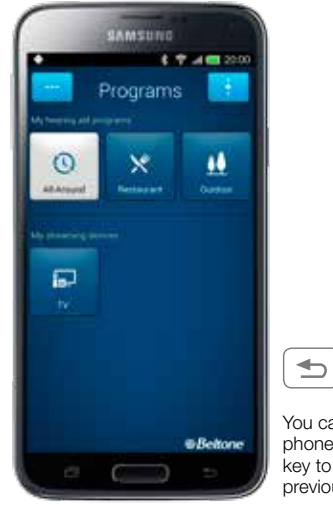

You can use your phone's back hard key to go back to the previous page.

### Adjust volume settings

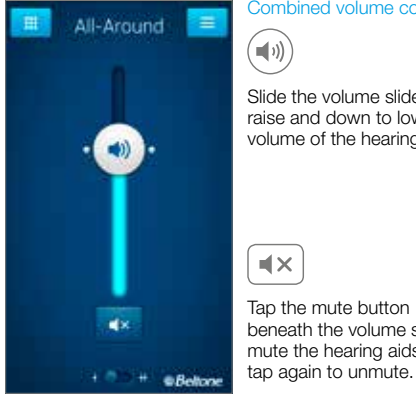

Combined volume control

Slide the volume slider up to raise and down to lower the volume of the hearing aids.

Tap the mute button beneath the volume slider to mute the hearing aids, and

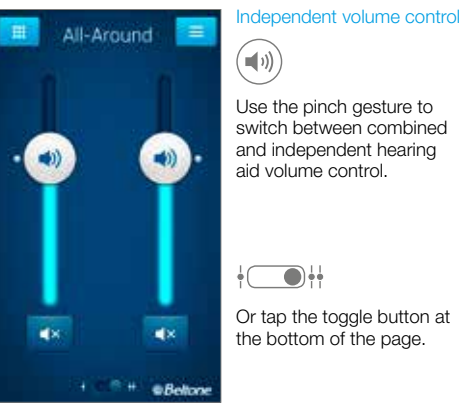

### Streamer volume control

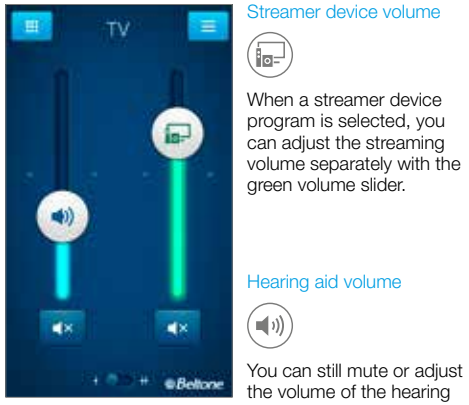

You can still mute or adjust the volume of the hearing aids without affecting the volume of the audio vou are streaming.

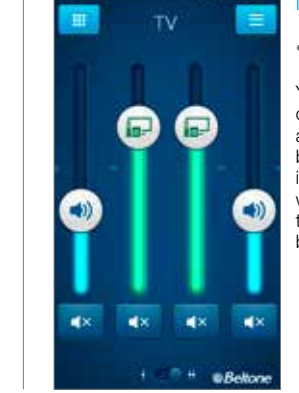

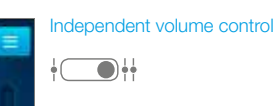

You can adjust the volume of left and right hearing aids independently. Switch between combined and independent volume control with the pinch gesture or tap the toggle button at the bottom of the page.

### CHANGE PROGRAMS

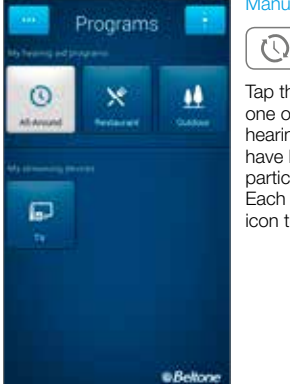

Manual program change

Tap the buttons to choose one of up to four different hearing aid programs that have been optimized for particular hearing situations. Each program has its own icon to help you choose.

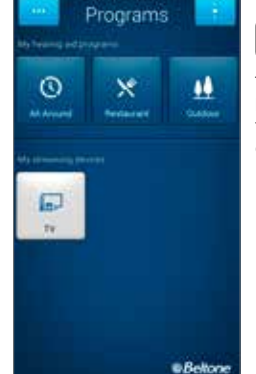

Streaming device change

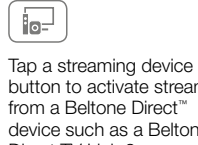

button to activate streaming device such as a Beltone Direct TV Link 2.

TIP HOW DO I RESET THE VOLUME?

To reset the volume to its default position, align the slider with the white dots.

### Adjust bass and treble

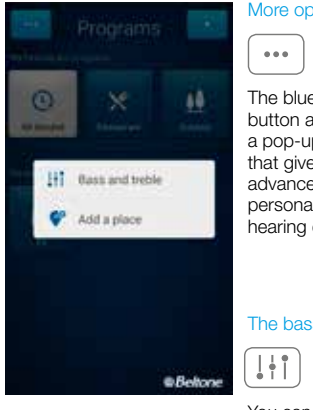

More options The blue More options button at the top left opens a pop-up menu with options that give your clients more advanced control and personalization of their hearing experience. The bass and treble option

> You can adjust the bass and treble of all incoming sound.

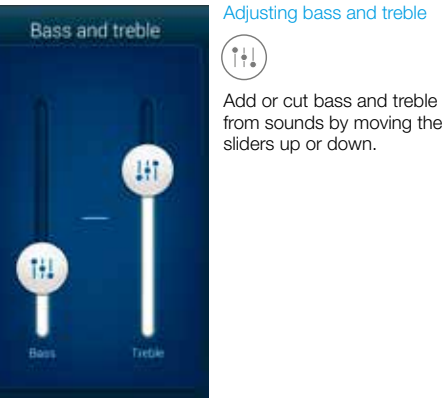

### TIP CAN I SAVE MY SETTINGS?

When you find bass and treble settings you like, you can save them and associate them with a certain place. If you would like these settings applied to your general hearing-aid setup, simply show them to your hearing care professional.

### My places

You can save your preferred settings to a place. This means that you can save your favorite program, bass and treble, and volume settings so they activate every time you return to that place.

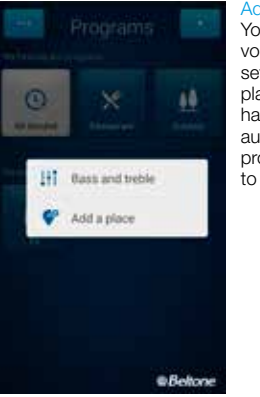

### Add a place volume, bass and treble settings by adding a place. You can choose to have the settings activate prompt when you go back

You can save your preferred automatically or to receive a to that place.

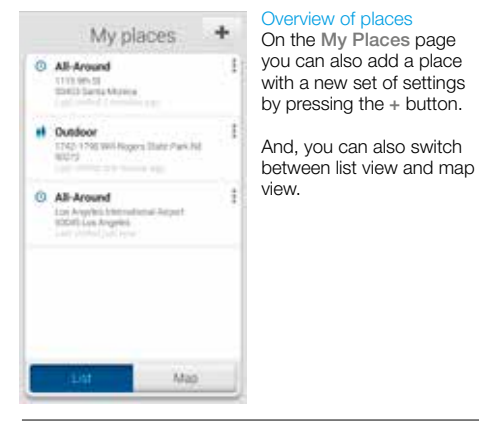

### TIP CAN I SAVE SETTINGS FOR CERTAIN LISTENING SITUATIONS?

You can use Places to create your preferred settings for certain listening situations. For example, you can save settings for noisy traffic, so whenever you find yourself in noisy traffic you can activate that profile by tapping Use now.

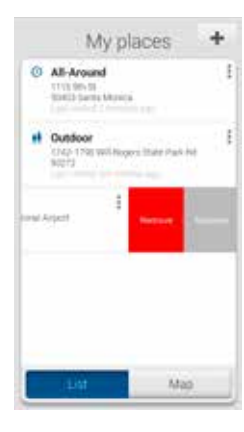

### Additional my places options By swiping left on a place you are able to:

Remove the placeRename the place

Tap a place or Map in My places to view the place on a map.

## 

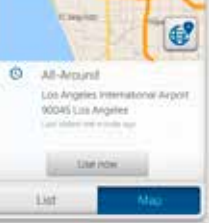

My places

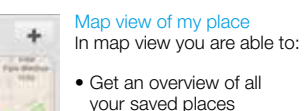

there

 See details of each place such as the address and the last time you were

• Activate a place's settings from anywhere you like by pressing Use now.

### Finder: Search for mislaid hearing aids

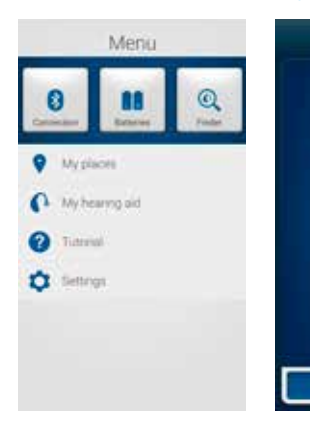

### Finder

Use the Finder to search for mislaid hearing aids.

### Nearby search

Finder

If the app detects the hearing aids nearby, it will go into Nearby mode. As you walk around the light blue bars will show you if you are getting closer or farther away from your hearing aids.

## TIP CAN I EDIT MY PLACES WITHOUT LOSING MY SETTINGS?

If you select a place and adjust settings such as the volume or bass and treble, you can save your changes as a new place so you don't overwrite the original.

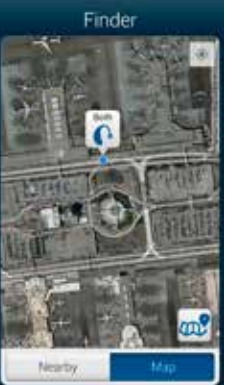

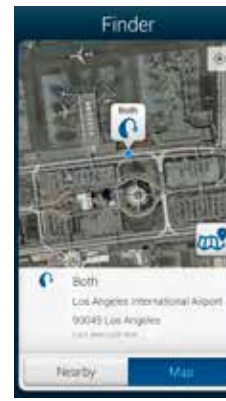

### Distance search

If the app does not detect the hearing aids nearby, it will switch to Map view and display the place on the map where they were last detected.

### Last location

Tap the callout to see the address and time the hearing aids were last detected.

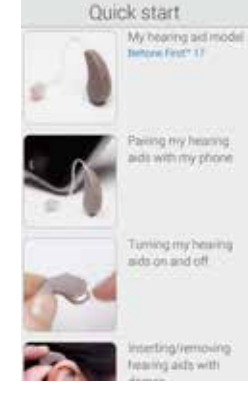

Additional app options

My hearing aid This section will provide inspiration and information about your Beltone hearing aids.

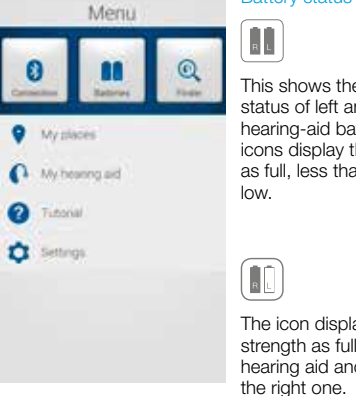

This shows the current status of left and right hearing-aid batteries. The icons display the batteries as full, less than full or very

Battery status

The icon displays the battery strength as full in the left hearing aid and very low in

### Connection status

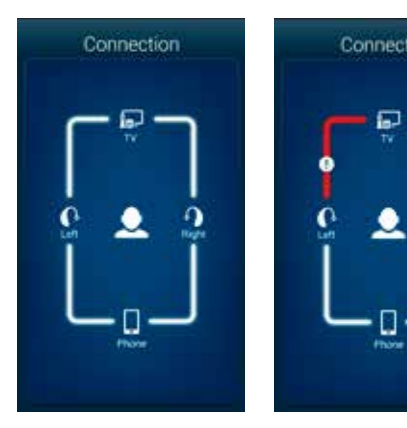

#### Check your connections

0

Becht

Shows the connection status between your hearing aids, streamer device and Android device.

The red line with an exclamation mark means the connection is missing or broken.

### TIP WHAT IF I LOSE A CONNECTION?

When a connection is lost, press the exclamation mark to receive guidance on how to re-establish the connection. It is a good idea to check that your hearing aids are powered on, are within phone range and have enough battery charge. You can also open and close the battery door if connection is not re-established straight away.

### App settings

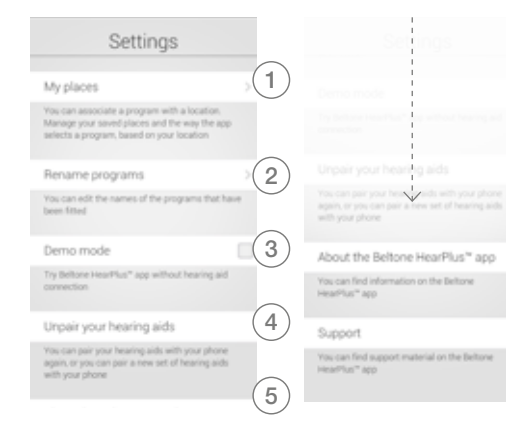

### Settings

6

The app settings enable adjustments to specific features of the Beltone HearPlus<sup>™</sup> app.

- 1. Remove all Places at once
- 2. Rename programs
- 3. Demo mode
- 4. Unpair your hearing aids
- 5. Background information about the Beltone HearPlus app
- 6. Guide to support material

## Stream sound to your Beltone HearPlus™ hearing aids

### Stream from your Android phone to your Beltone hearing aids using the Beltone Direct Phone Link 2

When paired and connected to the Beltone Direct Phone Link 2, your Beltone hearing aids can stream stereo sound from your Android phone.

Simply open a media player on your phone and press play. Your hearing aids will switch to the streaming program and after a few seconds you will hear audio.

### Pairing your Beltone Direct Phone Link 2 with your Android phone

- Go to the phone settings and make sure that Bluetooth is turned on
- Turn on the Phone Link 2, remove the silver cap, and locate the small blue Bluetooth pairing button
- Tap the button once to activate Bluetooth pairing mode. The LED indicator will turn blue and the Phone Link 2 will be in Bluetooth pairing mode for 2 minutes
- After a few seconds, select Hearing Aid Phone from the list of available Bluetooth devices on your phone
- If asked for a passcode, enter 0000 (four zeros) and then select Headset

22

### Pairing your Beltone Direct Phone Link 2 to your hearing aids

- Open the hearing-aid battery door
- Turn on the Phone Link 2, remove the silver cap, and locate the small white hearing aid pairing button
- Tap the button to activate the hearing aid pairing mode.

The LED will blink vellow every 2 seconds and the Phone Link 2 will be in pairing mode for 20 seconds

Close the battery doors on your hearing aids

For further information about the Beltone Direct Phone Link 2 refer to the user auide, instruction video or visit beltone-hearing.com/products/wireless-accessories

## Try more apps from Beltone

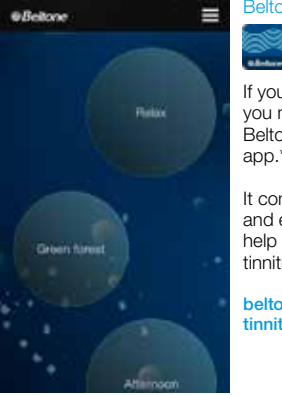

Soogle play

\*Dependent on local availability

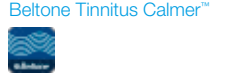

app.\*

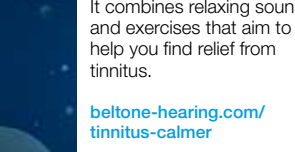

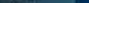

If you suffer from tinnitus, vou might like to try the Beltone Tinnitus Calmer™

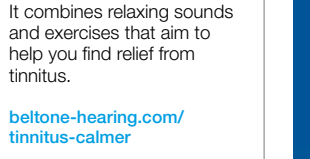

? If your hearing aids and/ or smart phone is not compatible with the Beltone HearPlus<sup>™</sup> app, use the Beltone SmartBemote app\* with Beltone wireless hearing aids and a Beltone Direct Phone Link 2 

----

169 148

beltone-hearing.com/ smartremote

Beltone SmartBemote<sup>\*\*</sup>

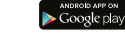

Beltone

All Allound

## Beltone. Helping the world hear better

Beltone was founded on the act of helping a friend to enjoy life more. Since 1940, we have provided knowledge, tools, service and training to the professionals servicing the hearing impaired. Beltone makes quality hearing care available to more people. To do so, we develop technically optimal hearing solutions without ever losing focus on the individual's needs. It is our belief that no individual should be denied the possibility of an improved life with better hearing.

For more information and support for the Beltone HearPlus<sup>™</sup> app see the Android app user guide or visit beltone-hearing.com/hearplus

Android and Google Play are trademarks of Google Inc. The Android version of the Beltone HearPlus app runs on selected Android devices. See www.beltone-hearing.com/hearplus for a list of Android phones that work with the app.

#### WORLDWIDE HEADQUARTERS

Beltone A/S Lautrupbjerg 7 DK-2750 Ballerup Denmark Tel.: + 45 45 75 11 11 Fax: + 45 45 75 11 19 Web: www.beltone-hearing.com

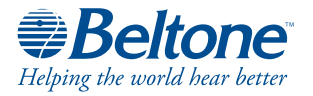